## **Luchthaven**

1- Open de afbeelding luchthaven

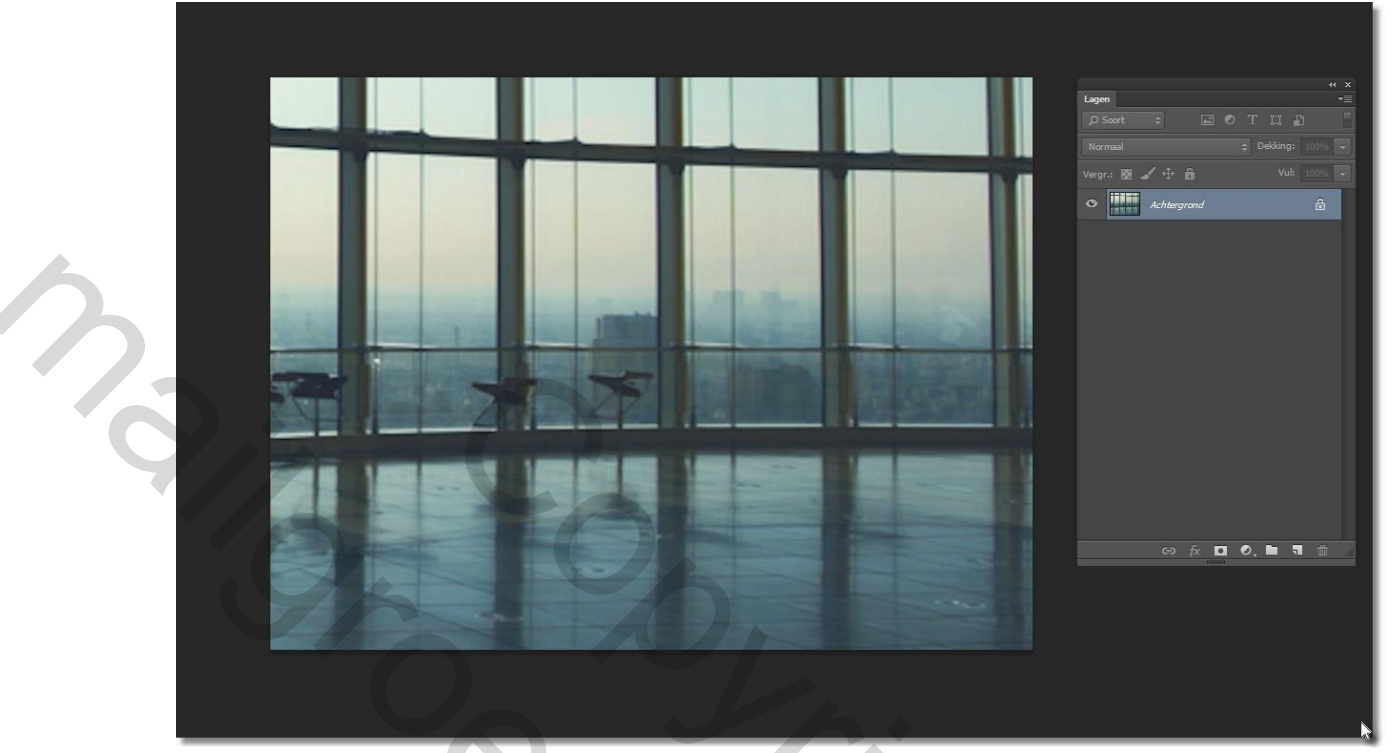

2- Open de afbeelding van het vliegtuig , breng dit in je werkje, pas het aan via transformatie. Neem het gommetje en gom de stukken van het vliegtuig weg die zich voor het raam bevinden.

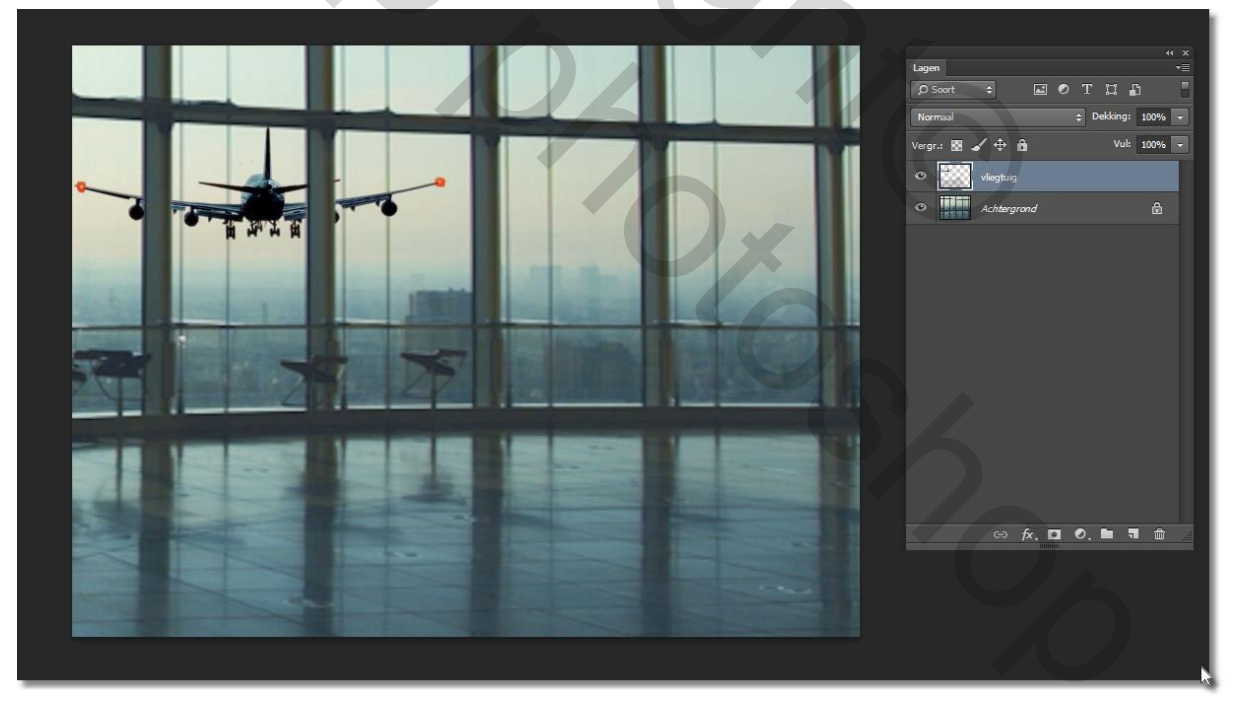

3- Open de afbeelding van de passagier, en breng die over op je werkje, en plaats die zo als in de printscreen

| vergr.: 20 ≠ ⊕ passagier                                                                                                    |
|----------------------------------------------------------------------------------------------------|
| Image: Constraint of the second second se |
| ⓒ 햤, 🖸 O, 🖿 🖷 🏦 🧷                                                                                                    |

- 4- Lagen Lagen zichtbaar samenvoegen.
- 5- Lagen Nieuwe aanpassingslaag/ Niveaus, met de volgende instellingen:

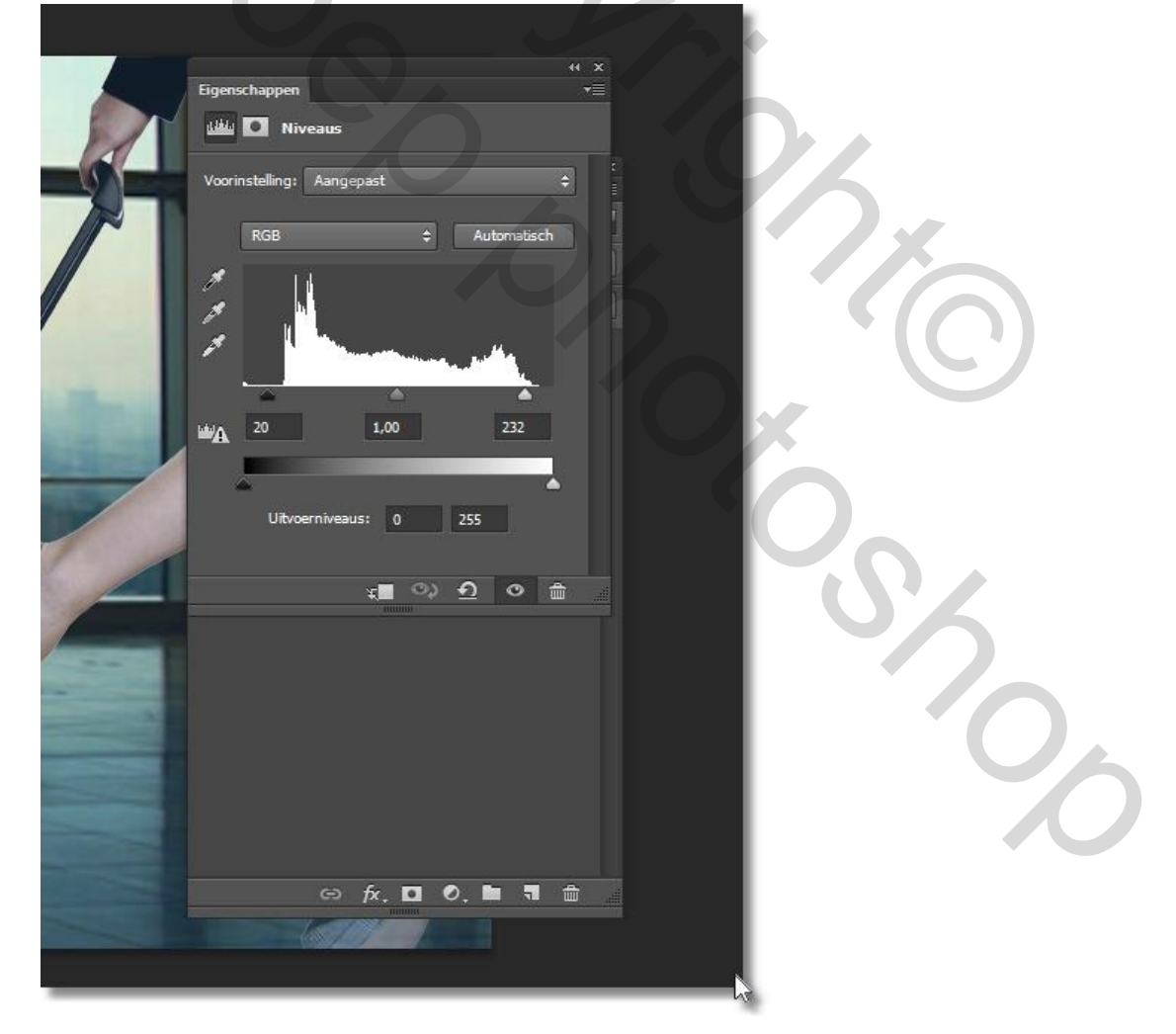

- <complex-block>
- 6- Laag- nieuwe aanpassingslaag/ Helderheid en contrast, met volgende instellingen:

7- Laag- nieuwe aanpassingslaag/ Kleurbalans, met de volgende instellingen:

| Higenschappen     +1       Image: State State S |  |
|----------------------------------------------------------------------------------------------------|--|
| Geel Blauw -30                                                                                                    |  |
|                                                                                                    |  |
| ⇔ fx. ◘ 0. ► च 📾                                                                                                    |  |

8- Het lagenpalet ziet er als volgt uit:

| Lagen T T T F                                                                                                    |
|----------------------------------------------------------------------------------------------------|
| Normaal         ↓         Dekking:         100% ↓           Vergr.:         🖬         ✓         Ĥ         Vul:         100% ↓ |
| Sta සි Kleurbalans 1                                                                                                    |
| ・ 決 と Helderheid/contrast 1                                                                                                   |
| C Laag 0 kopiëren                                                                                                    |
|                                                                                                    |
| G fx. □ 0. ► ₹ m                                                                                                    |
|                                                                                                    |

9- Als extra gaf ik nog een nieuwe aanpassingslaag - belichting-Probeer het even uit.
Een optioneel kadertje maakt het geheel af.

Pas even je afbeeldingsgrote aan alvorens het in te zenden.

20,

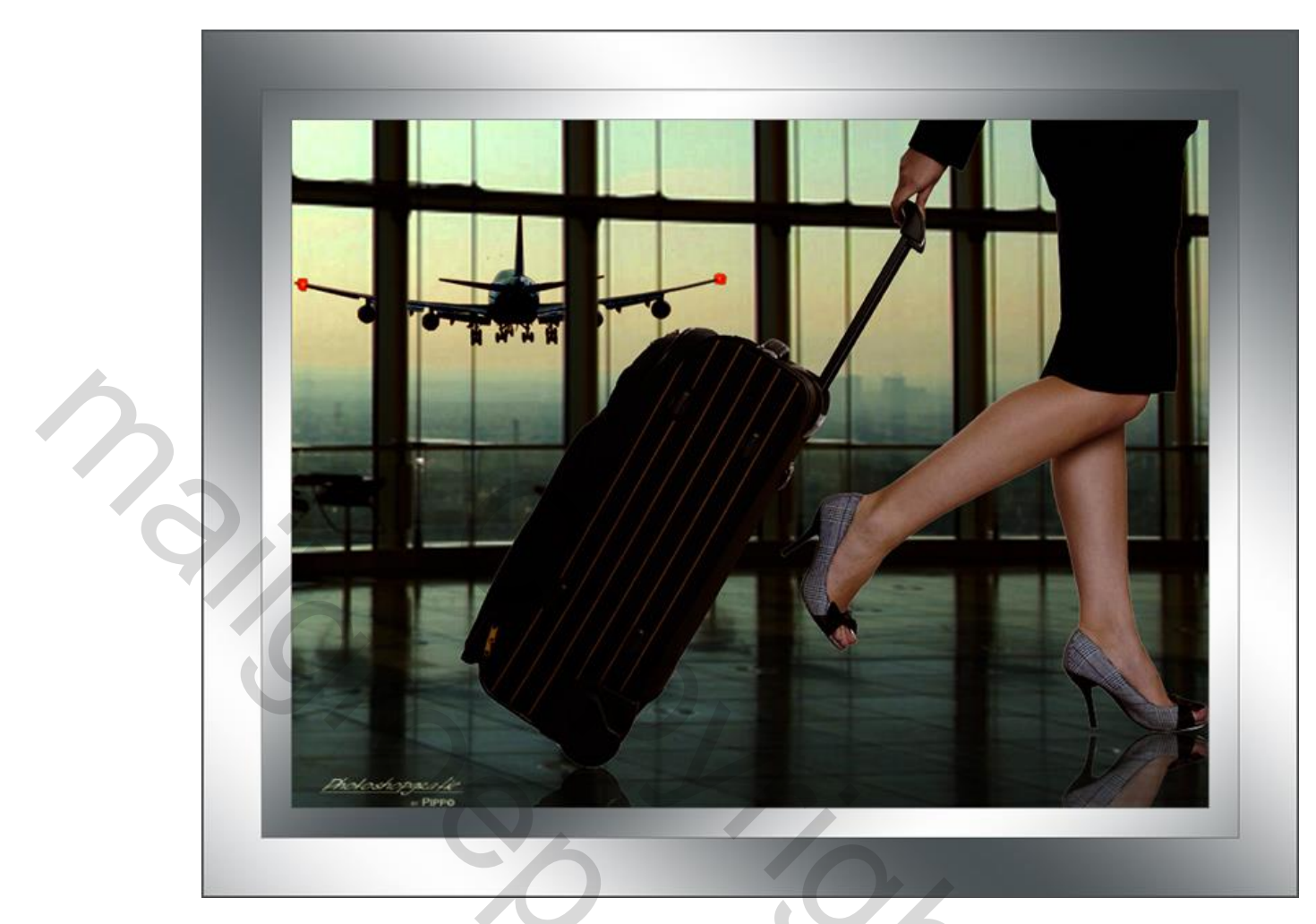

Succes Pippo